Bulletin M2080002

# Client Server Setup – MEGAsys Software Example MAX1000 Matrix and Video Server Technical Notes TN-208021

V.1.0

2008/03/25 Evertech Electronics Ltd.

# MEGAsys Server & Client Setup (Ex : MAX1000 and Video Server)

## <u>首次设定 Server & Client 系统</u>

(以MAX1000及MEGAsys Video Server 作例)

MEGAsys Server 系统有数据更新后,例如:系统图、地图中的图标等数据,当 Client 系统下一次提取有关数据时, Server 系统便会自动下载已更新的数据给 Client 系统。

以下解说的内容, 是参照图 <M-1> 的。

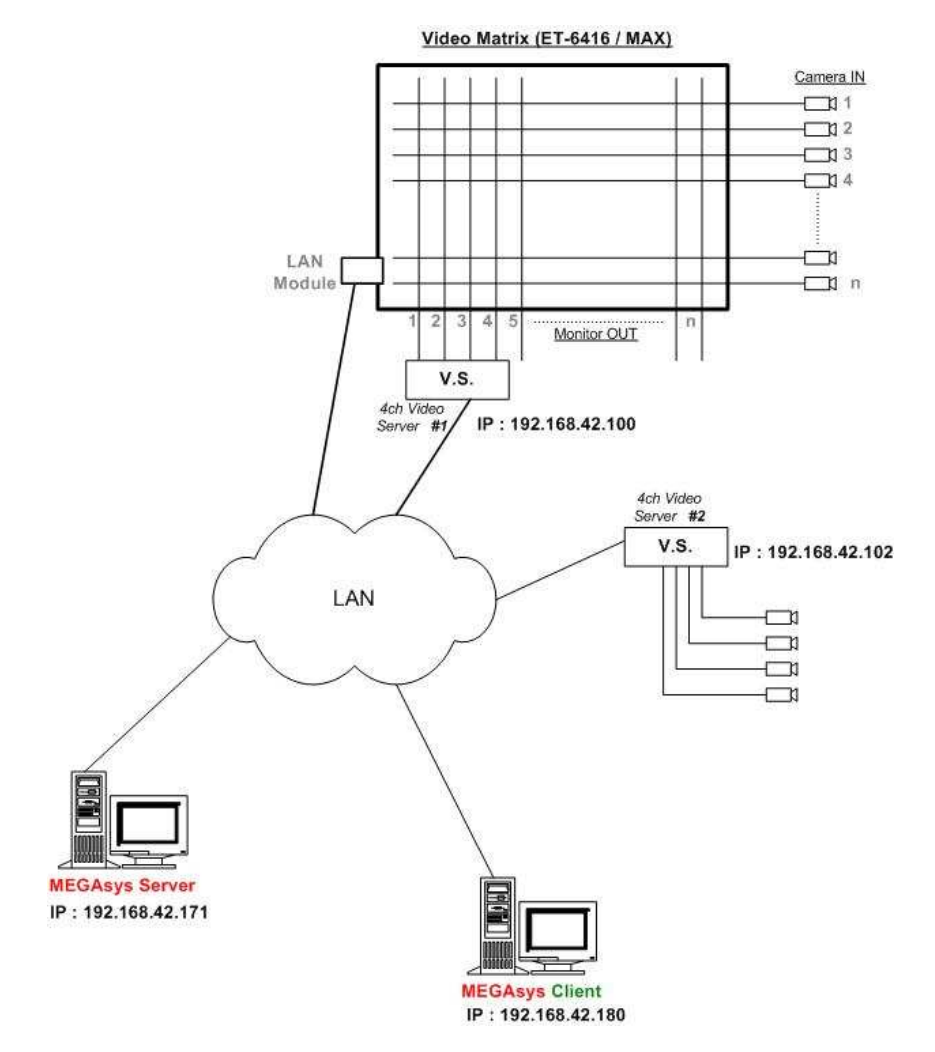

<M-1: 系统布线图>

#### <A: MEGAsys Server>

MSXML 4.0 需要安裝, 請参考 Client XML 的安裝方法, 及配置好 c:\windows\megasys.ini 文件.参考 Apx A

1. 加入地图图标 – Camera Icon

加入 <M-1> 中接在 Matrix 装置上的 Cam 1 至 Cam 4 图标。

- 1.1 点按[编辑操作模拟地图] 》功能图标。
- 1.2 跳出'开启'窗口,选择需要加入图标的地图。例如: T1 总图-2.jpg。

| MEGAsys Secur                                                                                                    | ity Management        | System Ver                                                                                                    | 4.00 <b>▼</b> 32 (GB                                                                                                    | ) – SERVER |                                                                                                    |        |                           |
|----------------------------------------------------------------------------------------------------|-----------------------|----------------------------------------------------------------------------------------------------|----------------------------------------------------------------------------------------------------|------------|----------------------------------------------------------------------------------------------------|--------|---------------------------|
| [ 🍄 👪                                                                                                    | 1 👂 🏉                 | 24 % 🦉                                                                                                    | 🔰 🔝 🛓                                                                                                    | 🛐 🎦 🔘      |                                                                                                    |        |                           |
| 第41         根却地思編編         一根型地思編編         一級         一級         一級         一級         一級         三         後数系数本本本 | <b>打 开</b><br>査状范围 ①: | <ul> <li>□ negssys</li> <li>□ nep</li> <li>□ sound</li> <li>□ system</li> <li>□ Y76</li> <li>□ WF06</li> <li>□ IT1地下反-4</li> <li>□ IT1地下反-4</li> <li>□ IT1地下反-4</li> <li>□ IT1地下反-4</li> <li>□ IT1地下反-4</li> <li>□ IT1二层A2-4</li> <li>□ IT1二层A2-4</li> <li>☑ T1二层A2-4</li> <li>☑ Y#名 (8):</li> <li>文件类型 (7):</li> </ul> | <ul> <li>11二层で区~4</li> <li>11二层で区~4</li> <li>11二层収区~4</li> <li>11二层収Σ~4</li> <li>11二层収Σ~4</li> <li>11二层収Z~4</li> <li>11二层収Z~4</li> <li>11二层</li> <li>11二层</li> <li>11二层</li> <li>11二层</li> <li>11二层</li> <li>11二层</li> <li>11二层</li></ul> |            | <ul> <li>?</li> <li>※ E目・</li> <li>● %(万区总图-2)</li> <li>● %(万区总图-2)</li> <li>● %(万区公图-2)</li> <li>● %(万区公图-2)</li> <li>● %(万区公图-2)</li> <li>● %(万区公图-2)</li> <li>● %(万区公图-2)</li> <li>● %(万区公图-2)</li> <li>● %(万区公图-2)</li> <li>● %(万区公图-2)</li> <li>● %(万区公图-2)</li> <li>● %(万区公图-2)</li> <li>● %(万区公图-2)</li> <li>● %(万区公(2)</li> <li>● %(万区公(2)</li> <li>● %(万区公(2)</li> <li>● %(万区公(2)</li> <li>● %(万区(2)</li> <li>● %(万区(2)</li> <li>● %(万区(2)</li> <li>● %(万区(2)</li> <li>● %(万区(2)</li> <li>● %(万(5)</li> <li>● %(7)</li> <li>● %(7)</li> <li>● %(7)</li> <li>● %(7)</li> <li>● %(7)</li> <li>● %(7)</li> <li>● %(7)</li> <li>● %(7)</li> <li>● %(7)</li> <li>● %(7)</li> <li>● %(7)</li> <li>● %(7)</li> <li>● %(7)</li> <li>● %(</li></ul> |        | n Mei<br>George<br>Pust A |
| 复制到剪辑板                                                                                                    | 最小化                   | 活动                                                                                                    | )                                                                                                    |            |                                                                                                    | NH art |                           |
| 町间  日其                                                                                                    | 月 状态                  |                                                                                                    |                                                                                                    |            |                                                                                                    | 说明     |                           |
|                                                                                                    |                       |                                                                                                    |                                                                                                    |            |                                                                                                    |        |                           |

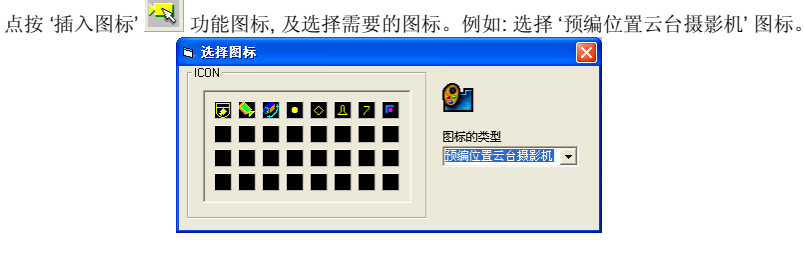

1.3 在已选择的地图中适合位置上点一下,图标便会被加入。

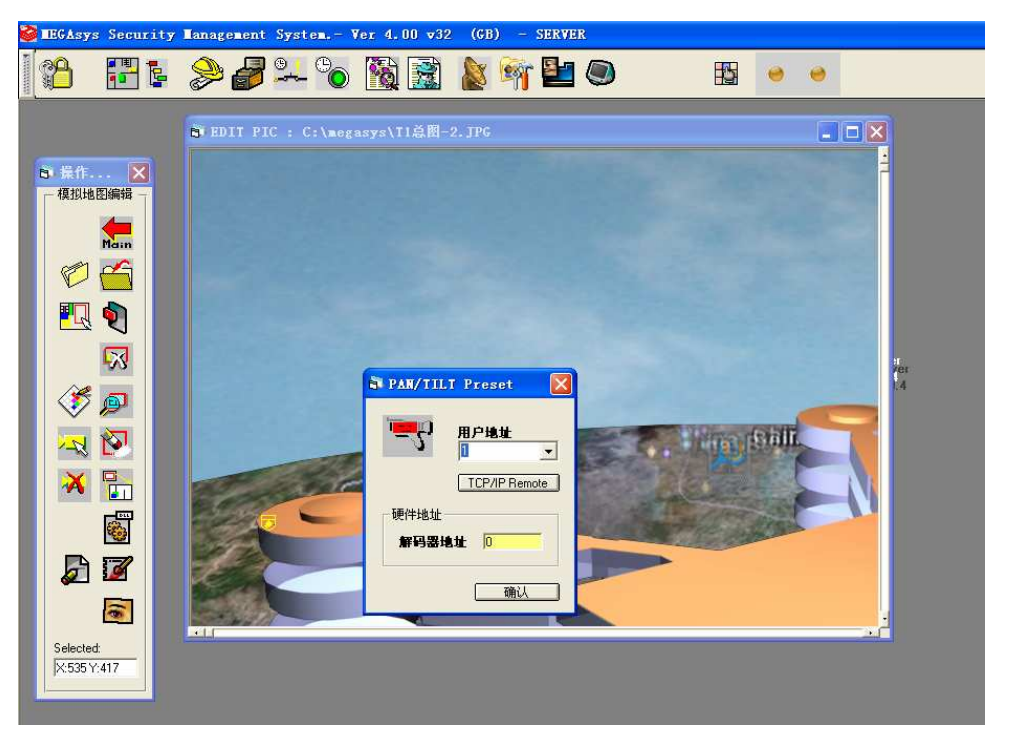

- 1.4 在被加入的图标附近,在有一个属于该图标的属性数据窗口 PAN/TILT Preset 显示出来。在这窗口中填 上有关数据,例如:用户地址 – 1,表示 Camera 的地址。Camera 地址无误,便可按下 确认 键。
- 1.5 可继续加入其它 Camera 图标, 或其它类型的图标。
- 1.6 如图标已完全加入后,点按 储存 功能图标,便可储存所有在这地图上更新的数据,及退出这地图。

2. Reload Map

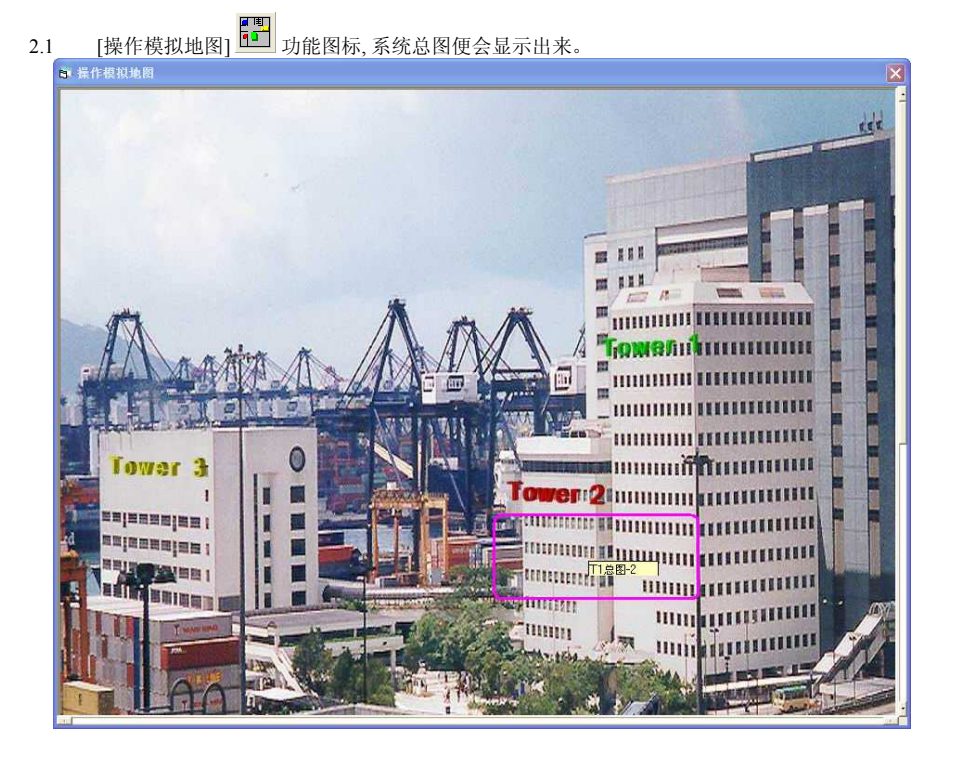

2.2 在总图中点选 'T1 总图-2.jpg' 地图位置,便可找到刚才更新的数据。

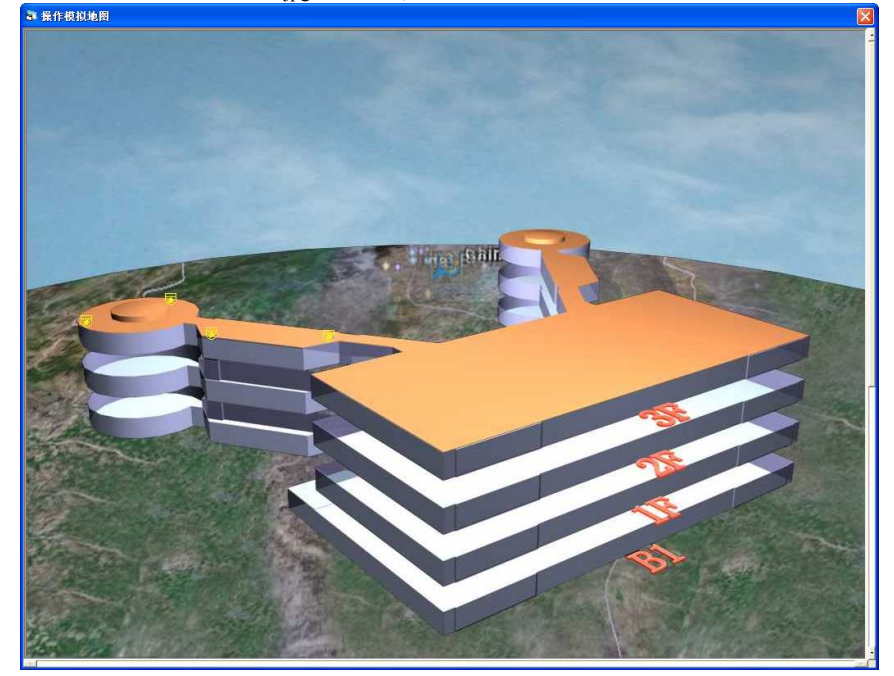

在这地图中已加入了 4 个影像, 分别是 Video Matrix IN 1-4。

3. 设置摄影机参数

为各摄影机图标设定使用的旋转台译码器种类。

3.1 点按[编辑系统参数]>[摄影机参数编辑]>[摄影机参数编辑]。

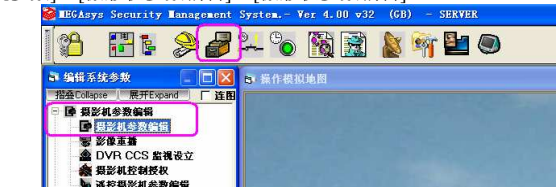

3.2 出现'摄影机参数编辑'窗口

| l H o                                                                                                    |
|----------------------------------------------------------------------------------------------------|
| - 票影机参数编辑                                                                                                    |
| <b>要像机号码</b> Logical No: <b>操机标题</b> 「中文示容」                                                                                                    |
| 「「「「」」」」」」<br>一 「」」 「」」 「」 「」 「」 「」 「」 「」 「」 「」 「」 「」 「」                                                                                                   |
|                                                                                                    |
|                                                                                                    |
| で不显示         で不显示         C Scame           时间         0         C ET ACU           項拠地图名称         回答:         0 Black           7 - White         * Üther |
| <b>擬像机注动参数编辑</b><br>频像机报警文字输入                                                                                                    |
| 類影机连动输出/宏程序输入                                                                                                    |
| 類像和這時语音广播                                                                                                    |
|                                                                                                    |

- 3.3 选择'摄影机号码'。例如:摄影机号码-1。在这功能页中,输入相关数据。
- 3.4 如用户使用的摄影机是 'Speed Dome' 种类, 便需要在 '旋转台译码器' 方框内, 点选 'Other'。
- 3.5 跳出另一个窗口 Other Manufactory Selection。点选'旋转台译码器'数据。

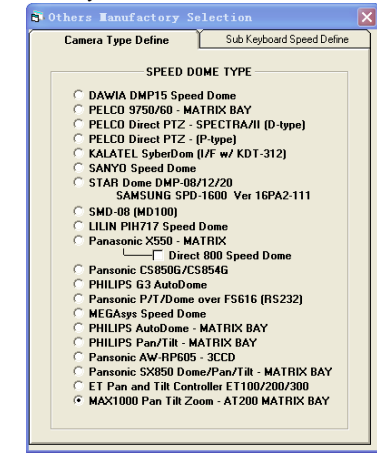

3.6 可继续设定其它摄影机数据。

4. 设置系统参数

设定系统中使用的 Matrix 装置及编辑矩阵输出设备数据。

| 4.1 | 点按 [编辑系统参数]>                                                                                                    | [系统参数编辑]>          | [系统参数编辑] 。      |        |
|-----|----------------------------------------------------------------------------------------------------|--------------------|-----------------|--------|
|     | Security Management                                                                                                    | System Ver 4.00 v3 | 2 (GB) – SERVER |        |
|     | 18 🗄 🕻 🍃                                                                                                    | 🗞 🔞 🗟              | 🔉 🕸 🎦 🔘         | 0      |
|     | 🛊 编辑系统参数 📃 🗖 🔀                                                                                                    | B 操作模拟地图           |                 |        |
|     | 描述Collapse 展开Expand 注語     使 預影机参数编辑     雪 監視思考数编辑     受 到控键盘接权控制参数编辑     任务使用列表     雪 音視和影响的     任务使用列表     雪 音視和影响的     任务使用列表     雪 音視和詳細     化会使用     小花 定定     雪 時代 心定     雪 作时间控制     使 编出设备参数编辑     通 编出设备参数编辑     重 查测表参数编辑     重 查测表参数编辑     重 重频系统 新聞     電 元素参数编辑     重 正常的思考参数     雪 正常的思考参数     雪 正常参数编辑     雪 正常的思考参数 |                    |                 |        |
|     | 部 視頻切映时序編編<br>個 矩阵装置设定<br>の 1100名かぶつ                                                                                                    |                    |                 | al sum |

- 4.2 显示'系统参数编辑'窗口。
- 4.3 选择第二页 系统参数 #2。

| ☆恭数#1 系统恭数#2 系统恭                                                                                                    | 20 H3                                                             |
|----------------------------------------------------------------------------------------------------|-------------------------------------------------------------------|
| 全部の計画の<br>全部の計画の<br>本的を参加す<br>本的を参加す<br>本的を参加す<br>本的を参加す<br>本的を参加す<br>本的を参加す<br>本的を参加す<br>本的を参加す<br>本的を参加す<br>本的を参加す<br>本的を参加す<br>本的を参加す<br>本的を参加す<br>本的を参加す<br>本的を参加す<br>本的を参加す<br>本的を参加す<br>本的を参加す<br>本的を参加す<br>本的を参加す<br>本的を参加す<br>本的を参加す<br>本的を参加す<br>本的を参加す<br>本的を参加す<br>本的を参加す<br>本的を参加す<br>本的を参加す<br>本的を参加す<br>本的<br>本的<br>本の<br>本の<br>本の<br>、<br>やい<br>体の<br>たの<br>のの<br>やい<br>やの<br>やの<br>やの<br>やの<br>やの<br>や | e <mark>系统热支持</mark><br>· 主控句(Master)<br>· 副控句(Slave)<br>DCU Type |
| 视频通道#0 0 ▼<br>视频矩阵控制器类型<br>ULTRA MAX1000 ▼                                                                                                    | GUI Map Size Control                                              |
| <b>主操作模拟地图名称</b> Main Si<br>名称 南京公安                                                                                                    | te Map                                                            |
| 指标模拟地图名称 Pointer Ma                                                                                                    | ap                                                                |

- 4.4 在'多媒体视频信道'方框内,选择'视频矩阵控制器类型'-ULTRA MAX1000,依图 <M-1>。
- 4.5 然后, 点选使用 'Video Codec'。
- 4.6 点按 'Video Codec' 旁的 'Config' 键。
- 4.7 跳出另一个窗口 矩阵输出设备编辑。

| 001<br>002<br>003<br>004<br>005 | 192.168.42.100{6010@6050@800}<br>192.168.42.100{6011@6051@801}<br>192.168.42.100{6012@6052@802}<br>192.168.42.100{6013@6053@803} |          | Server:0001 | 8 |   |
|---------------------------------|----------------------------------------------------------------------------------------------------|----------|-------------|---|---|
| 002<br>003<br>004<br>005        | 192.168.42.100{6011@6051@801}<br>192.168.42.100{6012@6052@802}<br>192.168.42.100{6013@6053@803}                                  |          |             |   |   |
| 003<br>004<br>005               | 192.168.42.100{6012@6052@802}<br>192.168.42.100{6013@6053@803}                                                                   |          |             |   |   |
| 004<br>005                      | 192.168.42.100{6013@6053@803}                                                                                                    |          |             |   |   |
| 005                             |                                                                                                    | <b>V</b> |             |   |   |
|                                 |                                                                                                    |          |             |   |   |
| 006                             |                                                                                                    |          |             |   |   |
| 007                             |                                                                                                    |          |             |   |   |
| 008                             |                                                                                                    |          |             |   |   |
| 009                             |                                                                                                    |          |             |   |   |
| 010                             |                                                                                                    |          |             |   |   |
| 011                             |                                                                                                    |          |             |   |   |
| <                               |                                                                                                    |          |             |   | > |
|                                 |                                                                                                    |          |             |   |   |
| 011                             |                                                                                                    |          |             |   |   |

4.8 把所有在矩阵监视器输出端的设备数据,在这窗口中输入。如图 <M-1>, #1 - #4 Monitor OUT 是接驳在 V.S. 装置上,所以设置步骤如下:

## MEGAsys Server & Client Setup (Ex : MAX1000 and Video Server)

- 4.9 (i) 在这电子表格中的 Video Server IP 位置上点按一下,例如: 001 Video Server IP 方格。用户会看到在窗口的右下方 '选择'旁,会显示阁下选择的编号。
- 4.10 点选 'Codec Type'。 依照图 <M-1>, 点选 'MEGAsys Codec' 装置。
- 4.11 (ii) 在 IP 地址输入方格上, 输入相关网络地址。V.S. 装置的 IP 格式是 "V.S. IP {Video Control IP@Video Streaming Port@Channel HTTP Port}"。例如: V.S. 装置上的 Channel 1 192.168.42.100 {6010@6050@800}。
- 4.12 在 001 的 Enable 方格上, 点选一下, 会有一个 "红色剔号" 显示, 表示启用。

#### <B: MEGAsys Client>

- 首先把 Client 软件执行一次, 以便产生有关的系统数据(megasys.ini 文件)。 1.
- 2. 安装 XML 4.0 软件。
  - 2.1 执行 'MSXML' 执行档,安装 MSXML 4.0 软件。这档案一般会放在 MEGAsys 档案夹中。

| 🚞 megasys                                                                                                    |            |                     |                  |            |        |            |            |
|----------------------------------------------------------------------------------------------------|------------|---------------------|------------------|------------|--------|------------|------------|
| 檔案 E 編輯 E 檢視 (Y) 我的<br>③ 上─頁 • ③ • 🏂 🎾                                                                                                    | 最愛(<br>) 搜 | A) 工具(I)<br>动 🌔 資料3 | 説明(H)<br>を []] - |            |        |            | <i>A</i> * |
| <ul> <li>檔案及資料夾工作 </li> <li>●</li> <li>●</li> <li>●</li> <li>●</li> <li>○</li> <li>●</li> <li>○</li> <li>●</li> <li>○</li> <li>○</li> <l< td=""><td>^</td><td>MONITOR</td><td>monitor.oca</td><td>MONSW</td><td>MSG001</td><td>5001)V</td><td>-</td></l<></ul> | ^          | MONITOR             | monitor.oca      | MONSW      | MSG001 | 5001)V     | -          |
| <ul> <li>□ 提製這個檔案</li> <li>● 將這個檔案發佈到網站</li> <li>○ 以電子郵件傳送這個檔案</li> <li>× 刪除這個檔案</li> </ul>                                                                                                    | 10         | MSG002              | MSG003           | MS3003.prg | MSG004 | MSGMotionD |            |
| 其他位置 <                                                                                                    |            | MSGMotion           | MSGValeoL        | MSGVideoR  |        | MTY 1F     |            |
| <ul> <li>→ 我的文件</li> <li>→ 共用文件</li> <li>→ 我的電腦</li> <li>→ 網路上的芳鄰</li> </ul>                                                                                                    |            | MTY 1F tmp          | MTY 2F           | MTY 2F.tmp | MTY 3F | MTY 3F.tmp |            |
|                                                                                                    | ~          |                     | 1                |            |        | ~          | ~          |

2.2 按下 Next 键, 开始安装 MSXML 4.0 SP2 软件。

| B MSXML 4.0 SP2 Parser and S | SDK Setup                                                                                                    |  |
|------------------------------|----------------------------------------------------------------------------------------------------|--|
|                              | Welcome to the MSXML 4.0 SP2<br>Parser and SDK Setup Wizard                                                                                   |  |
|                              | The Setup Wizard will install MSXML 4.0 SP2 Parser and SDK<br>on your computer. Click Next to continue or Cancel to exit<br>the Setup Wizard. |  |
|                              | Next > Cancel                                                                                                    |  |

- 点选 'I accept the terms in the License Agreement.'。 然后, 点按 Next 键继续。 2.3
- 2.4

| text Extraction                                                                                                    |
|----------------------------------------------------------------------------------------------------|
| 13 MSXML 4.0 SP2 Parser and SDK License Agreement                                                                                                    |
| End-User License Agreement Please read the following license agreement carefully                                                                                                    |
|                                                                                                    |
| MICROSOFT XML CORE SERVICES (MSXML) 4.0<br>IMPORTANT-READ CAREFULLY: This Microsoft End-User License<br>Agreement ("EULA") is a legal agreement between you (either an individual or a<br>single entity) and Microsoft Oroporation for the Microsoft Southware identified<br>above, which may include computer software, associated media, printed<br>materials, and "Onlike" or electronic documentation ("SOFTWAREP"). By<br>documendading installing agreement<br>© [gccept the terms in the License Agreement]<br>© I do not accept the terms in the License Agreement |
| < Back Vext > Cancel                                                                                                    |

| 2.5 | 点按 Next    | 键继续。                                                                                                    |      |
|-----|------------|----------------------------------------------------------------------------------------------------|------|
|     |            | 🙀 MSXML 4.0 SP2 Parser and SDK Setup                                                                                                    |      |
|     |            | Customer Information Please enter your customer information                                                                                                    |      |
|     |            | Liser Name:<br> admin <br>                                                                                                    |      |
|     |            | < Back Next > Cancel                                                                                                    |      |
| 2.6 | 点按'Install | Now' 图标 (建议使用)。然后, 'Next' 键会浮现, 按下 Next 键, 开                                                                                                    | 始安装。 |
|     |            | 🖟 MSXML 4.0 SP2 Parser and SDK Setup                                                                                                    |      |
|     |            | Choose Setup Type<br>Choose the setup type that best suits your needs                                                                                                    |      |
|     |            | Install Now           Install MSXML 4.0 at C:\Program Files\MSXML 4.0           Install MSXML 4.0 at C:\Program Files\MSXML 4.0           Image: State of the state of the state |      |
|     |            |                                                                                                    |      |

2.7 这是安装 MSXML 4.0 软件中的窗口画面, 如非必要, 请不要按下 Cancel 键, 否则系统会停止安装步骤。

Cancel

< Back Next >

| B MSXML 4.0 SP2 Parser and SDK Setup                                                                        |   |
|----------------------------------------------------------------------------------------------------|---|
| Installing MSXML 4.0 5P2 Parser and SDK                                                                     | Ð |
| Please wait while the Setup Wizard installs MSXML 4.0 SP2 Parser and SDK. This<br>may take several minutes. |   |
| Status:                                                                                                    |   |
|                                                                                                    |   |
|                                                                                                    |   |
|                                                                                                    |   |
|                                                                                                    |   |
|                                                                                                    |   |
|                                                                                                    |   |
| Cancel                                                                                                    |   |

2.8 当 MSXML 4.0 软件安装完成后, 会转为这版面, 点按 Finish 键, 便完成安装工序。

| 🔂 MSXML 4.0 SP2 Parser and S | DK Setup 🔀                                                  |
|------------------------------|-------------------------------------------------------------|
| $\mathfrak{B}$               | Completing the MSXML 4.0 SP2<br>Parser and SDK Setup Wizard |
|                              | Click the Finish button to exit the Setup Wizard.           |
|                              |                                                             |
|                              | Einish                                                      |

## 注意:

检查系统是否已安装 MSXML 4.0 软件。

用户可在"控制台>新增移除程序"中,查看之前是否已安装了MSXML 4.0软件。如已安装了MSXML 4.0软件,新增移除程序中会有下图红圈的资料显示。

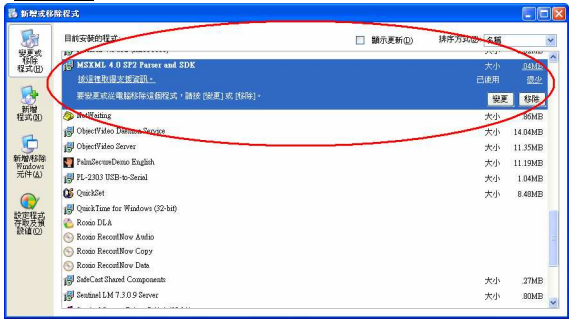

或是

 如阁下的系统已安装了 MSXML 4.0 软件, 当再次安装 MSXML 4.0 软件时, 会看到如下的两个图的内容, 表示确 定系统已安装了需要的软件。

| B MSXML 4.0 SP2 Parser and S                                                                                                    | DK Setup                                                                                                    | × |
|----------------------------------------------------------------------------------------------------|----------------------------------------------------------------------------------------------------|---|
| $\textcircled{\begin{tabular}{ c c } \hline \hline \hline \hline \hline \hline \hline \hline \hline \hline \hline \hline \hline \hline \hline \hline \hline \hline \hline$ | Welcome to the MSXML 4.0 SP2<br>Parser and SDK Setup Wizard                                                                                                    |   |
|                                                                                                    | The Sotup Wizard will allow you to change the way MSWN<br>4.0 SF2 Parser and SDK features are installed on your<br>computer or even to remove MSWN 4.0 SF2 Parser and SDK<br>from your computer. Click Next to continue or Cancel to exit<br>the Setup Wizard. |   |
|                                                                                                    | Next > Cancel                                                                                                    |   |
| i₿ MSXML 4.0 SP2 Parser and S                                                                                                    | DK Setup                                                                                                    | × |
| Modify, Repair or Remove ins<br>Select the operation you wish to                                                                                                    | tallation<br>perform.                                                                                                    | • |
| Allows us                                                                                                    | ers to change the way features are installed                                                                                                    |   |
| Repairs e<br>missing or<br>Remove<br>Removes                                                                                                    | rrors in the most recent installation state - fixes<br>: corrupt files, shortcuts and registry entries.<br>:<br>MSXML 4.0 SP2 Parser and SDK from your computer.                                                                                               |   |
|                                                                                                    |                                                                                                    |   |
|                                                                                                    | < Back Next > Cancel                                                                                                    |   |

#### 3. 修改 MEGAsys.ini 参数。

3.1 开启 MEGAsys.ini 档案。路径 (以使用 WinXP 作例): "C:\WINDOWS\MEGAsys.ini"。

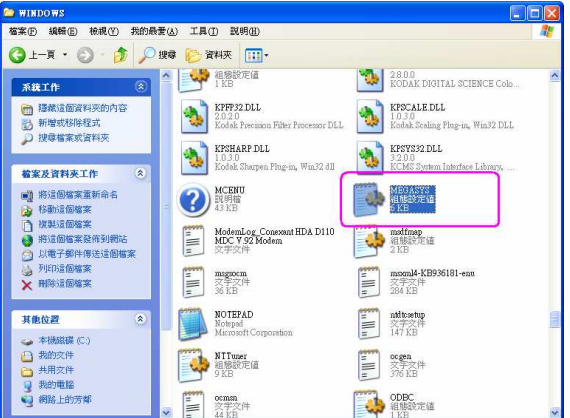

- 3.2 修改以下两项参数数据:
  - (i) Remote Map SYNC: 由 0 改为 1。
  - (ii) System Default Map Format: 由 BMP 改为 JPG。

| 本車記 - SYSABM 🧧                                  |  |
|-------------------------------------------------|--|
| 檔案 医编辑 医格式 (2) 檢視 (2) 說明 (11)                   |  |
| Remote XML Fuent Messasge Log(set & disable)=1  |  |
| System Default Map Format=JPG                   |  |
| HIT CUIV SUDKEYDOARD IP:=192.168.0.127          |  |
| Alt CCTV SubKeyboard Port:=4401                 |  |
| Alt CCTV SubKeyboard Serial Speed :=19200,e,7,1 |  |
| Alt CCTV SubKeyboard Serial Port:=0             |  |
| System Option Control for Alarm=1               |  |
| System Option Control for CCTV=1                |  |
| System Option Control for Access Control=1      |  |
| System WatchDog Controller IP=                  |  |
| System WatchDog Controller Port=2900            |  |
| System WatchDog Countdown Timer=60              |  |
| Server Link Delay=15                            |  |
| Remote Map SYNC=1                               |  |
| Server VIIC FOLC=1800                           |  |
| Serve Echo Port:=7                              |  |
| Event System Log=1                              |  |
| Alarm System Log=1                              |  |
| [Access Control]                                |  |
| Door Close Message=0                            |  |
| Card Expire Date Check=0                        |  |
| Maintainess Message=1                           |  |
| Retype Cycle=20                                 |  |
| Card Expire Date Chaeck=0                       |  |
| C                                               |  |

- 3.3 修改完成后,把修改的数据储存。点按"档案>储存"。然后,退出这窗口。
- 4. 设定系统平台的语言选项。

假设现时的 MEGAsys Client 系统是使用中文简体版本。所以, Client 系统平台的语言选项, 需要设定使用中文简体版本, 才不会令系统产生不必要的错误。

4.1 控制台 > 地区及语言选项。

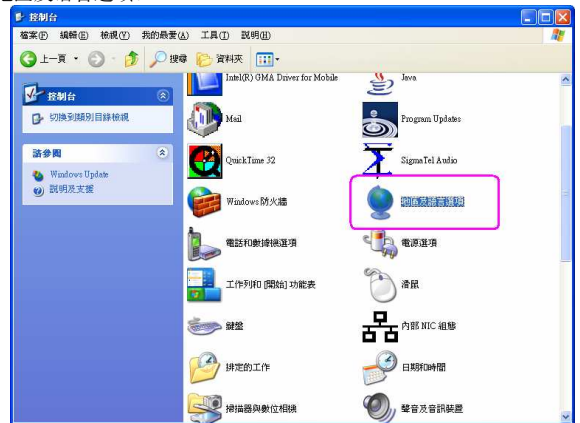

- 4.2 出现'地区及语言选项'窗口。在'第一页-地区选项'的'标准及格式'内,设定使用"中文(PRC)"。
- 4.3 及在'位置'内,选择目前的位置为"中国"。

| 也區選項          | 語言        | 進階           | 4             |        |         |
|---------------|-----------|--------------|---------------|--------|---------|
| 標準及相          | <b>学习</b> | ++ ++ /0 -0. | (Later / Mars |        | 10015-0 |
| 這個選           | 貝彰響:      | 某些程式         | 打數子、貨幣        | 、日期、和時 | 時間格式。   |
| 選擇一個          | 固項目       | 來符合它的        | 的喜好設定。ス       | 吉要選擇您目 | 自己的格式,請 |
| See [Pers     | no.       |              |               |        |         |
| http://www.co | KC)       |              |               |        | En@     |
| 範例            |           |              |               |        |         |
| 數字:           | - E       | 123,456,7    | 89.00         |        |         |
| 貨幣:           |           | ¥123,456     | ,789.00       |        |         |
| 時間:           | - 6       | 15:03:57     |               |        |         |
| 簡短日           | 期: [      | 2008-3-17    |               |        |         |
| 完整日           | 期:        | 2008年3月      | 17日           |        |         |
|               | 104       |              |               |        |         |
| 位置            |           |              |               |        |         |
| 諸選擇           | 您目前       | 的位置,         | 使服務能夠提供       | #您諸如新[ | 聞和天氣之類的 |
| 面型資:          | H(T):     | -            |               |        |         |
| 中國            |           |              |               |        | ×       |
| -             |           |              |               |        |         |

- 4.4 在 '第三页 进阶'的 '非 Unicode 程序的语言'中,选择 "中文 (PRC)" 为一个符合使用的非 Unicode 程序 语言版本的语言。
- 4.5 在'字码页转换表'中,检查及选取所有使用有关'中文简体和繁体"的字码。

| 也區及語言選項                                                                                                    | 2              |
|----------------------------------------------------------------------------------------------------|----------------|
| 地區選項 語言 進階                                                                                                    |                |
| ,非 Unicode 程式的語言                                                                                                    |                |
| 這個系統設定讓非 Unicode 程式用它們的原始語言顯示<br>對話去場。它不會影響 Unicode 程式,但會差面到這個                                                                                                    | 动能表和           |
| 有使用者。                                                                                                    | 2 45 Main 2771 |
| 選擇一個符合於您要使用的非 Unicode 程式語言版本的                                                                                                    | )語言(3):        |
| (International)                                                                                                    |                |
| The second second secon |                |
| 字碼頁轉換表(C)                                                                                                    |                |
|                                                                                                    | 120            |
| 10007 (MAC - Cylinic) 10008 (MAC - Simplified Chinese (JB 2312)                                                                                                    |                |
| 10010 (MAC - Romania)                                                                                                    |                |
| 10017 (MAC - Ukraine)                                                                                                    |                |
| 10021 (MAC - Thai)                                                                                                    | ~              |
| Let mine man - Lam th                                                                                                    |                |
| 預設使用者帳戶設定值                                                                                                    |                |
| ■ 套用所有設定到目前的使用者帳戶以及到預設使用                                                                                                    | 者設定檔           |
| ۳.<br>E                                                                                                    |                |
|                                                                                                    | 1/825          |
| 確定 取消                                                                                                    | 套用(点)          |

4.6 完成设定后, 点按 确定 键, 把修改的数据储存, 便可退出画面。

5. 设定连接 MEGAsys Server 系统数据。

| 5.1 | 开启及登入 MEGAsys Client 系统。         |
|-----|----------------------------------|
| 5.2 | [编辑系统参数] 🛃 > [系统参数编辑]            |
| 5.3 | 出现'系统参数编辑'窗口。                    |
|     | ▶ 系統参数编辑 🛛 🔀                     |
|     | 1283 Child System - Beta Ver 1 0 |

- Redundant
   IF##Connect

   Default Options
   Set.

   Auto Connect
   Active Client

   参媒体视频通道
   系统打印机

   Video Channet
   bno cont Laselet 3500 · No044.

   Wideo Channet
   Maxter 姿 瑜 入 MEGAssys Server 的 IP. 世日
- 5.4 在'服务器 Server IP'中的 Master 旁, 输入 MEGAsys Server 的 IP 地址。例如: Server IP 192.168.42.171。

Port: 4001

5.5 点按 连接 Connect 键, 手动连接 Server 与 Client 系统, 测试可否成功连接。

服务器 Server IP

Master 192,168,42,171

5.6 若是成功连接,在 'System Events Log' 窗口中, 会有以下讯息显示。

| 时间       | 日期         | 类型                 | 说明                                             |   |  |
|----------|------------|--------------------|------------------------------------------------|---|--|
| 5:57:01  | 17-03-2008 | Alt KB Ini Alt Sub | keyboard: 192.168.0.127 Local/Remote Port:4401 |   |  |
| 15:57:02 | 17-03-2008 | STARTUP+++         | System -                                       |   |  |
| 15:57:02 | 17-03-2008 | CCS Init++         | MEGAsys DVR CCS Alarm listen on port:8081      |   |  |
| 15-57-04 | 17-03-2008 | Server+++          | 192 168 42 65 - MEGAsus DVB Connected          |   |  |
| 15:57:21 | 17-03-2008 | LAN+++++++         | Connected to Main Server! - 192.168.42.171     | 1 |  |
| 15:57:21 | 17-03-2008 | XML++++++          | Connected to Main Server! - 192.168.42.171     |   |  |
| 15:57:21 | 17-03-2008 | Remote++++         | Server Time/Date SYNC - 2008-03-17 - 15:57:21  |   |  |
| 15:57:21 | 17-03-2008 | Remote++++         | Client Request Update All Status -             |   |  |
| 15:57:22 | 17-03-2008 | Remote++++         | End of Update form Server                      |   |  |

5.7 成功连接后,可以为 Client 系统设定以后登入系统时,设定为自动连接。点按 Auto Connect 键。

| 系统参数编辑     | щ (                              |
|------------|----------------------------------|
| <b>.</b>   | 工程名称 Child System - Beta Ver 1.0 |
| 服务器 Serv   | ver IP                           |
| Master     | 192.168.42.171 Port 4001         |
| Redundant  | 连接Connect                        |
| Default Op | otions Set X Auto Connect        |

5.8 以后再登入系统后, Client 系统会自动与 Server 系统连接。如成功接上, 'System Events Log' 系统会自动 显示以下红框内的资料。\_\_\_\_

| tem Even | ts Log     |                    |                                                 |                |
|----------|------------|--------------------|-------------------------------------------------|----------------|
|          |            |                    |                                                 | Minimize Activ |
| 时间       | 日期         | 选举                 | 说明                                              |                |
| 5:23:35  | 17-03-2008 | Alt KB Ini Alt Sut | okeyboard: 192.168.0.127 Local/Remote Port:4401 |                |
| 23:36    | 17-03-2008 | STARTUP+++         | System -                                        |                |
| :23:36   | 17-03-2008 | CCS Init++         | MEGAsys DVR CCS Alarm listen on port:8081       |                |
| :23:38   | 17-03-2008 | LAN+++++++         | Connected to Main Server! - 192,168,42,171      |                |
| 5:23:38  | 17-03-2008 | XML++++++          | Connected to Main Server! - 192,168,42,171      |                |
| :23:38   | 17-03-2008 | Remote++++         | Server Time/Date SYNC - 2008-03-17 - 16:23:38   |                |
| :23:38   | 17-03-2008 | Remote++++         | Client Request Update All Status -              |                |
| 23 39    | 17-03-2008 | Server++++         | 192 168 42 65 - MEGAsus DVB Connected           |                |
| :23:39   | 17-03-2008 | Remote++++         | End of Update form Server -                     |                |
|          |            |                    |                                                 | )              |
|          |            |                    |                                                 |                |
|          |            |                    |                                                 |                |
|          |            |                    |                                                 |                |
|          |            |                    |                                                 |                |
|          |            |                    |                                                 |                |
|          |            |                    |                                                 |                |

- 6. 加入 Server Map 数据
  - 注意:1) 总圖(例:南京公安).JPG) 一定 copy 一分到 Client c:\megasys 下. 2) Server 必需做过一次图片的编辑,包括所有的分图及总图等.
  - 6.1 把系统总图 (Site Map) 从 Server 系统中抄到 Client 系统中。例如:系统总图 南京公安.jpg。

  - 6.3 在 '系统参数编辑' 窗口内, 设定 Map Network Drive 的数据。在 'Map Network Drive Report' 中, 把 Drive 设定为 "C:", 和 Path 设定为 "\megasys"。

|                                                                                                    | □ 执行密码操作<br>■ DCU 2       |
|----------------------------------------------------------------------------------------------------|---------------------------|
| 默认矩陣输出(Matrix Output)                                                                                                    | 默认解碼通道(Decode Ch)         |
| Matrix Monitor Output #1001<br>Matrix Monitor Output #1002<br>Matrix Monitor Output #1003<br>Matrix Monitor Output #1004 | ▲                         |
|                                                                                                    |                           |
| Map Network Drive - Report<br>Drive: C:  Path:                                                                           | \megasys<br>Default ''\'' |

6.4 在'主操作模拟地图名称'中,按下 浏览 遥 键,把"南京公安"地图加入。成功加入后,在名称旁会显示地图名称。

- 7. 开启系统地图及提取影像数据
  - 7.1 开启地图

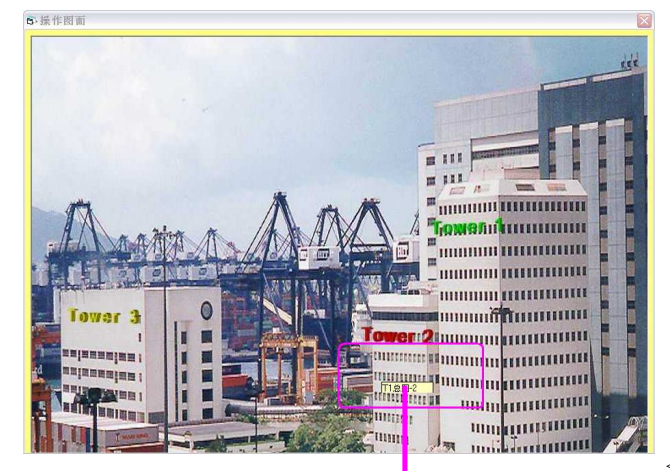

<Client Station - 总图>

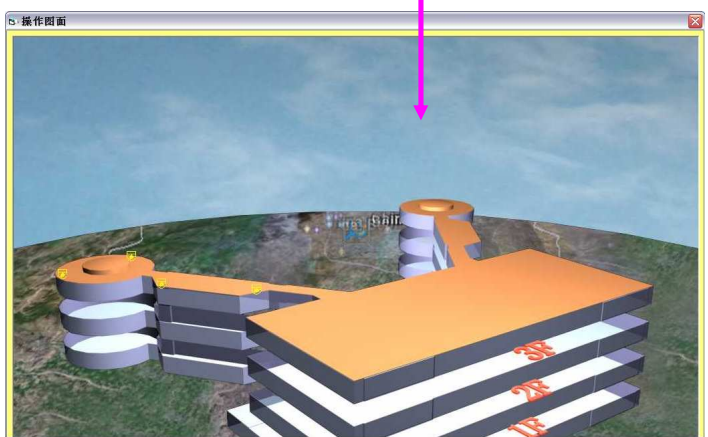

<Client Station - 层图>

- 7.2 提取影像数据
  - 点按层图中的摄影机图标 (例如: Cam 1, 粉红圈图标), 会实时跳出影像画面, 和其 PTZ Panel。如下图。

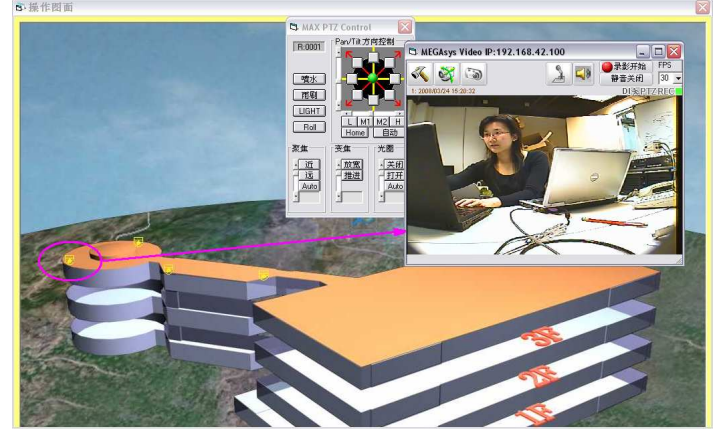

✤ 当这影像画面跳出后, 在 Server 系统中的 '矩阵输出设置编辑'窗口内, 在 Mon 001 User 和 User IP 位置上, 会填上监看者/使用者的数据。如下图:

| 001 [1 | 92,168,42,100{6010@6050@800} |          |             |                |   |   |
|--------|------------------------------|----------|-------------|----------------|---|---|
|        |                              |          | Client:0001 | 192 168 42 150 | 8 |   |
| 002 1  | 02 100 42 100/0011@0061@0011 | 1        |             |                |   | ᢖ |
| 003 1  | 92 168 42 100(6012@6052@802) |          |             |                |   |   |
| 003 1  | 32.100.42.100(0012@0052@002) | <b>V</b> |             |                |   |   |
| 004 1  | 32.168.42.100(6013@6053@803) |          |             |                |   |   |
| 005    |                              |          |             |                |   |   |
| 006    |                              |          |             |                |   |   |
| 007    |                              |          |             |                |   |   |
| 008    |                              |          |             |                |   |   |
| 009    |                              |          |             |                |   |   |
| 010    |                              |          |             |                |   |   |
| 011    |                              |          |             |                |   | ~ |
| <      |                              |          |             |                |   | > |
|        |                              |          |             |                |   |   |

# 更新数据 Server & Client 系统

假若需要在地图中加入 Linux DVR 摄影机影像, 只需要在 MEGAsys Server 系统中的层图内加图标便可。Client 系统会 在每次使用时,跟 Server 系统沟通,看看有没有数据需要更新。

更新数据如

- 加入摄影机图标。例子: Linux DVR IP: 210.3.53.27 的 Cam 1 和 Cam 2。 •
- 在 Server 系统中加入摄影机图标 1.
  - 进入[编辑操作模拟地图] 🧼,修改层图数据。 1.1
  - 选择需要修改的层图。例如: T1 总图-2.JPG 1.2

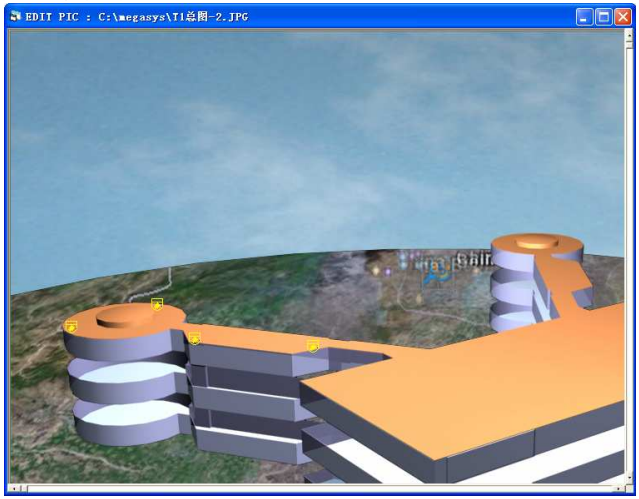

在层图中加入新加的摄影机数据。选择'数码录像机 DVR'类型。 1.3

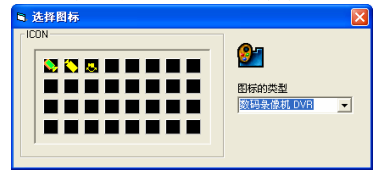

1.4 加入 DVR 数据。

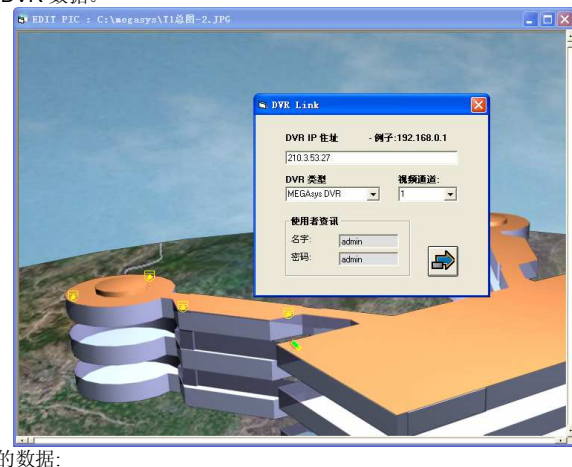

- 输入的数据:
  - DVR IP: 210.3.53.27 . .
  - DVR Type: MEGAsys DVR .
  - 视频通道:1
- User / Password: admin / admin .

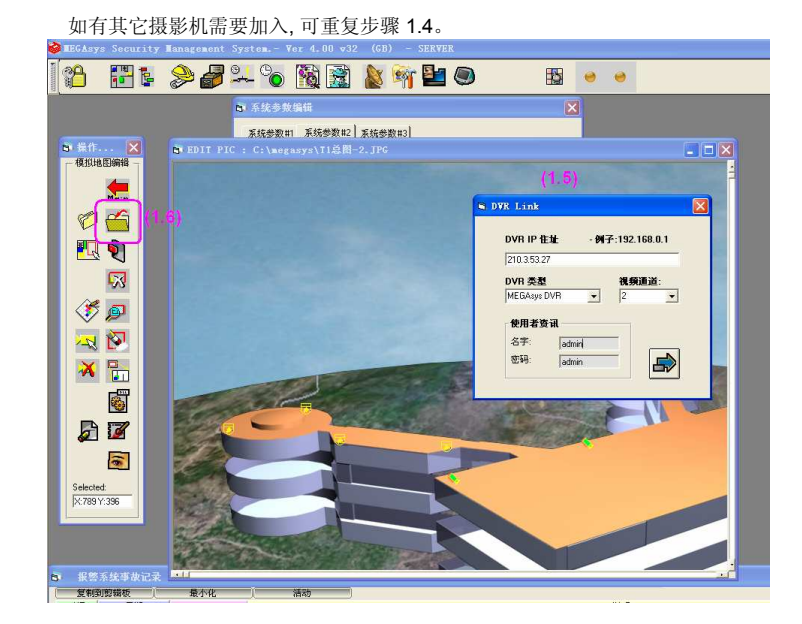

1.6 完成后,把层图储存,然后退出层图。

1.5

- 2. Client 系统更新层图数据
  - 2.1 首先,返回系统总图,重新登入层图。登入层图时,会出现一个更新 Map 数据的讯息,稍后片刻。更新完成后,会自动跳出层图。

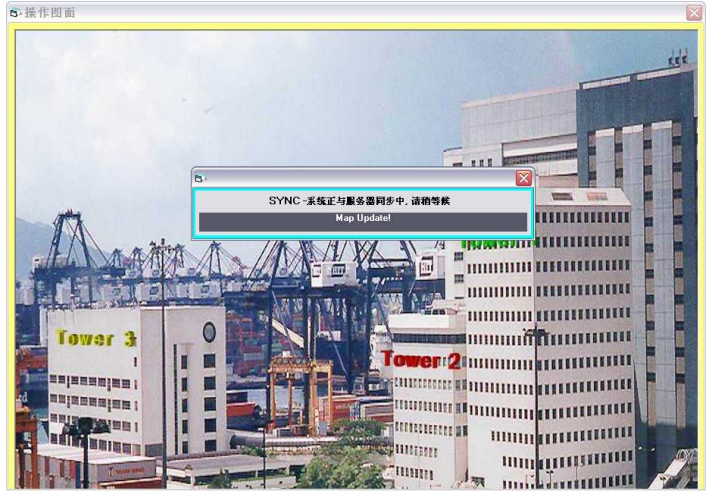

2.2 已更新的层图。在层图中,多了两个摄影机图标(红圈)。

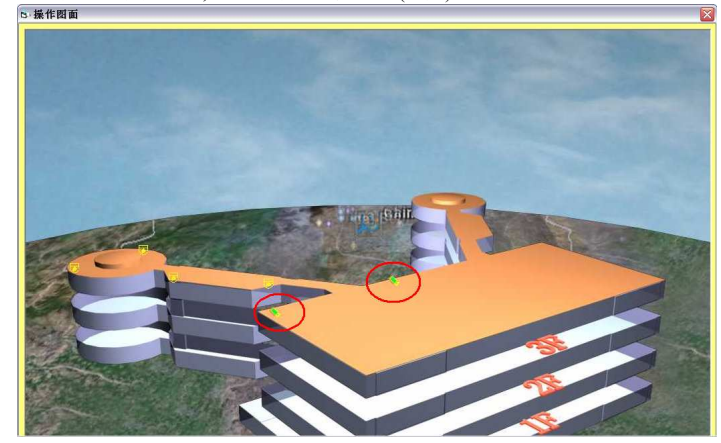

2.3 可点击新的摄影机图标,提取影像数据,如下图。

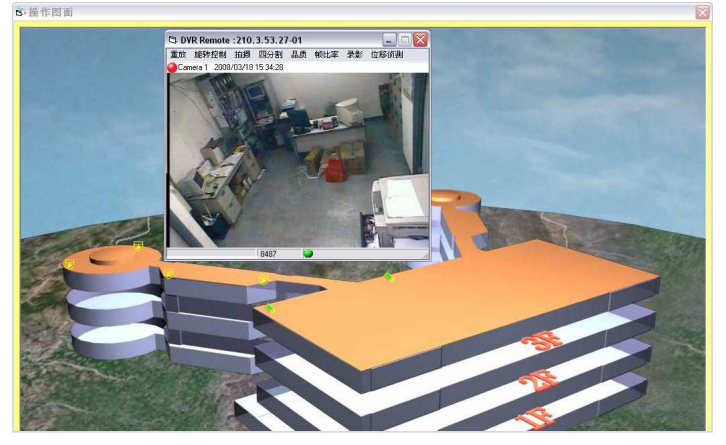

Apx A (Server Side megasys.ini)

[System] System Default Map Format=JPG Remote Map SYNC=1 Server XML Port=1900

[DVR] CCS-CGI Alarm Port=8081 CGI Port=80 Snap save as Jpg format=1